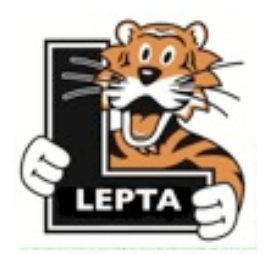

Help support the **Loveland Elementary PTA** while shopping for your Kroger grocery purchases with the Kroger Community Rewards Program. It's easy, free and only takes 3 minutes to sign up.

Once you've signed up you just swipe your Kroger Plus card each time you make a purchase and Kroger will take care of the rest.

Below are step-by-step instructions on how you can help support the **Loveland Elementary PTA**.

Go to www.kroger.com

> Current Members: Click on the Sign In

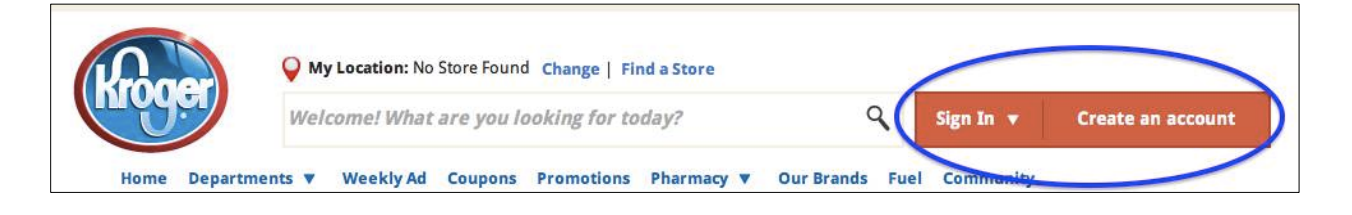

> Once you've entered your email address and password click on **My Account** (below)

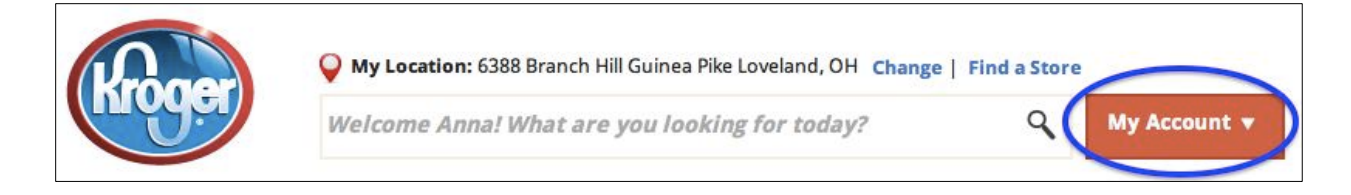

> When you are in your account click on the **Account Settings** (below)

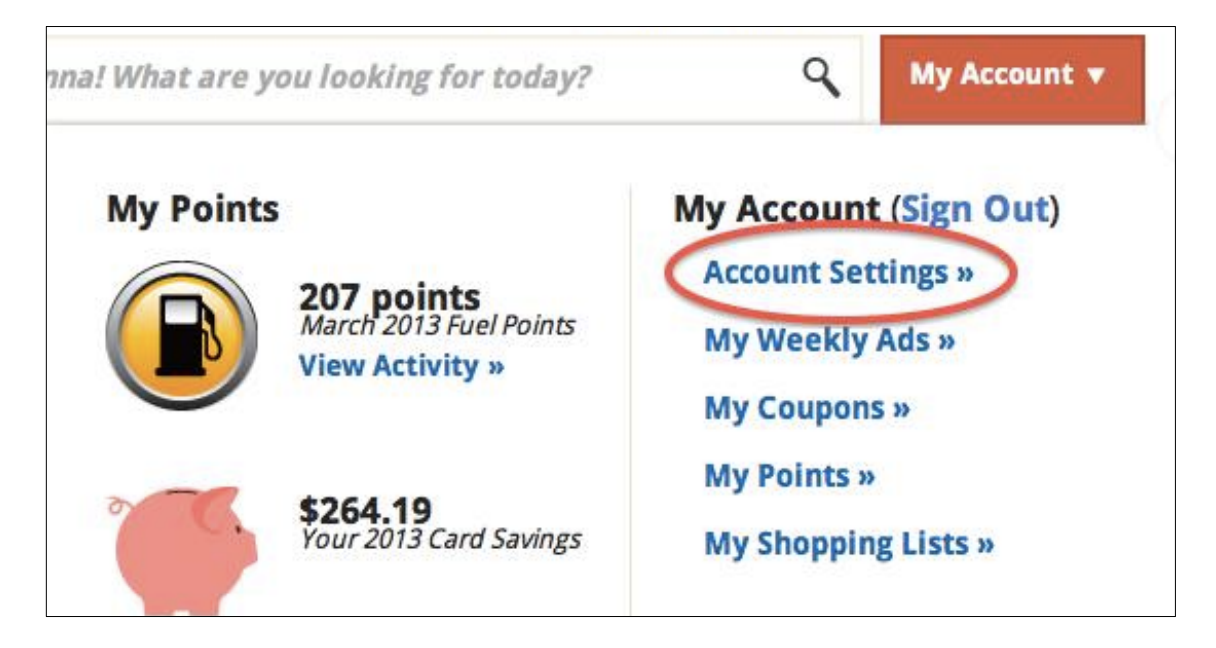

On your account page in the bottom right corner is a Community Rewards section. Click on the Edit box.

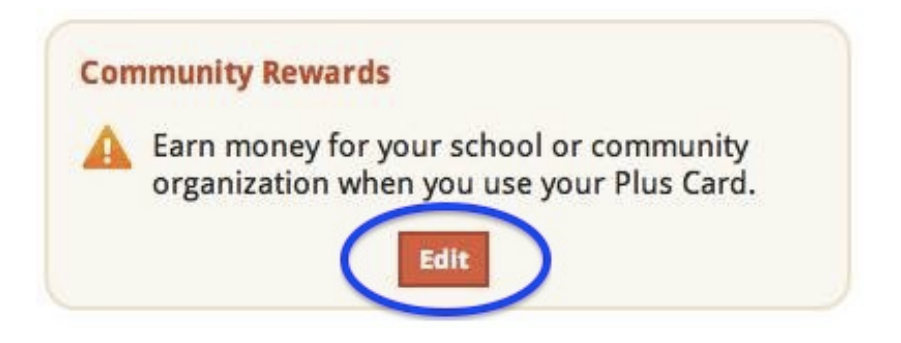

To find the Loveland Elementary PTA you can either type in our number: 81143 or type in our name and then click on the Search button.

| Find Your Organization              |                                                                    |
|-------------------------------------|--------------------------------------------------------------------|
| 1. Find Your Organization           | on                                                                 |
| Enter your organization number or a | at least 3 letters of your organization's name and click 'Search'. |
| 81143 Sea                           | arch                                                               |

Once you find Loveland Elementary PTA, click on the button next to our name and then click on the Save button.

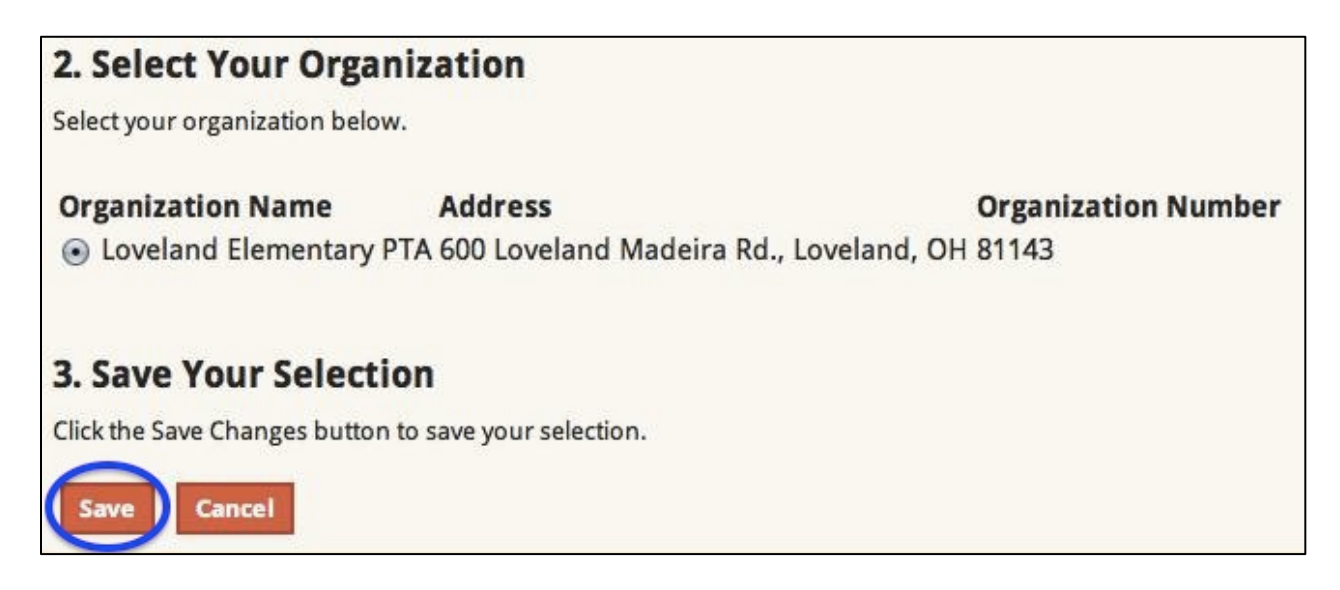

When you return to your <u>My Account</u> page, Loveland Elementary PTA will show up at the bottom of your account page under the Community Rewards heading and you are done <sup>(3)</sup>

Thank you for supporting the Loveland Elementary PTA!